Hier eine Beschreibung wie man in KDE die Standard Programme setzt.

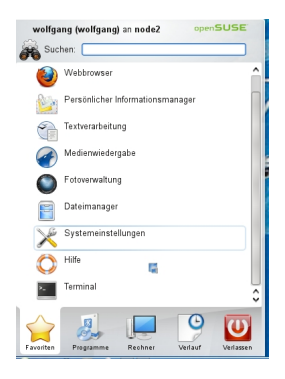

Abb 1. Zuerst einmal auf den Start-Button klicken und dann auf "Systemeinstellungen" klicken.

Danach öffnet sich ein zweites Fenster:

| 🔀 💽 Systemeinstellunge                                                                                                    | n 🕘                       |                      |                      |        |
|----------------------------------------------------------------------------------------------------|---------------------------|----------------------|----------------------|--------|
|                                                                                                    | )                         |                      |                      |        |
| Allgemein Erweitert                                                                                                    | 27                        |                      |                      |        |
| Erscheinungsbild & Verh                                                                                                    | alten                     |                      |                      |        |
|                                                                                                    | •                         |                      |                      |        |
| Arbeitsfläche                                                                                                    | Benachrichtigungen        | Erscheinungsbild     | Fenstereigenschaften |        |
| Persönliches                                                                                                    |                           |                      |                      |        |
|                                                                                                    | 2                         | 6                    |                      |        |
| Land/Region & Sprache                                                                                                    | Persönliche Informationen | Standard-Komponenten | Zugangshilfen        |        |
| Netzwerk & Verbindunge                                                                                                    | en                        |                      |                      |        |
| •••                                                                                                    | ø                         |                      |                      |        |
| Freigabe                                                                                                    | Netzwerkeinstellungen     |                      |                      |        |
| Systemverwaltung                                                                                                    |                           |                      |                      |        |
| , and the second second | <b>_</b>                  | 100                  | <b>S</b>             |        |
| Anzeige                                                                                                    | Datum & Zeit              | Fernsteuerungen      | Multimedia           | Schrif |
| <u>я</u> (г. 10<br>  у.   я.   1.                                                                                                    |                           |                      |                      |        |
| Tastatur & Maus                                                                                                    | Tastenkombinationen       |                      |                      |        |

Alder Wildkingerm auf "Standard-Komponenten" und öffnet das Menü für die Standard

| 🔀 💽 Standard-Komponenten – Systemeinstellungen 💿                                                                                |                                                                                                    |  |
|----------------------------------------------------------------------------------------------------|----------------------------------------------------------------------------------------------------|--|
| ↓ ② Übersicht Hilfe√                                                                                                    |                                                                                                    |  |
| Die Standard-Kompon                                                                                                    | enten für diverse Dienste                                                                                                    |  |
| Email Client<br>Embedded Text Editor<br>File Manager<br>Instant Messenger<br>Terminal Emulator<br>Web Browser<br>Window Manager | This service allows you to configure your default email client. All KDE applications which need acces<br>client application should honor this setting. |  |
|                                                                                                    | Standard-Komponente                                                                                                    |  |
|                                                                                                    | ─ KMail als bevorzugtes E-Mail-Programm festlegen                                                                                                    |  |
|                                                                                                    | <ul> <li>Anderes E-<u>M</u>ail-Programm verwenden:</li> </ul>                                                                                          |  |
|                                                                                                    | evolution                                                                                                    |  |
|                                                                                                    | In <u>T</u> erminal ausführen                                                                                                    |  |
|                                                                                                    |                                                                                                    |  |
|                                                                                                    |                                                                                                    |  |
|                                                                                                    |                                                                                                    |  |
|                                                                                                    |                                                                                                    |  |
|                                                                                                    |                                                                                                    |  |
|                                                                                                    |                                                                                                    |  |
| Hilfe S Vorei                                                                                                    | nstellungen Zurücksetzen                                                                                                    |  |

Bibly Gibelite Fiedktevalutaori "Eraaik Glieratucin Timmeentied Eensagen eliliteägstretan saindemälSiebKingsi

| 🔀 💽 Standard-Kompone                                                                           | enten [Geändert] – Systemeinstellungen 🔍                                                                               |
|------------------------------------------------------------------------------------------------|----------------------------------------------------------------------------------------------------|
| ↓ ②<br>Übersicht Hilfe√                                                                        |                                                                                                    |
| Die Standard-Kompon                                                                            | enten für diverse Dienste                                                                                              |
| Email Client<br>Embedded Text Editor<br>File Manager<br>Instant Messenger<br>Terminal Emulater | Here you can configure your default web browser. All KDE applications in which you can select hype honor this setting. |
| Web Browser                                                                                    | Standard-Komponente                                                                                                    |
| Window Manager                                                                                 | Adressen öffnen, die mit http oder https beginnen                                                                      |
|                                                                                                | <u>i</u> n einem Programm, das auf Inhalten der Adresse basiert                                                        |
|                                                                                                | <u>m</u> it folgendem Browser:                                                                                         |
|                                                                                                | mozillafirefox                                                                                                    |
|                                                                                                |                                                                                                    |
| P Hilfe S Vorei                                                                                | instellungen <u>Zurücksetzen</u>                                                                                       |

Abda beschm Otp' Mae, b Koncover of hoaleer auto deen Browweer fæstlegezilla firefox" eingestellt. Hier kann

| 🔀 💽 Standard-Kompon                                                                                                    | enten – Systemeinstellungen                                                                                                    |
|----------------------------------------------------------------------------------------------------|----------------------------------------------------------------------------------------------------|
| Ühersicht Hilfers                                                                                                    |                                                                                                    |
|                                                                                                    |                                                                                                    |
| Die Standard-Kompon                                                                                                    | enten für diverse Dienste                                                                                                    |
| Email Client<br>Embedded Text Editor<br>File Manager<br>Instant Messenger<br>Terminal Emulator<br>Web Browser<br>Window Manager | Here you can configure your default file manager. The entries in the K menu and all KDE applications open folders will use this file manager. |
|                                                                                                    | Standard-Komponente                                                                                                    |
|                                                                                                    | Ordner mit dem folgenden Dateimanager durchsehen:                                                                                             |
|                                                                                                    | • Konqueror                                                                                                    |
|                                                                                                    | O Dolphin                                                                                                    |
|                                                                                                    | <u>G</u> wenview                                                                                                    |
|                                                                                                    | Olphin (Systemverwaltungsmodus)                                                                                                    |
|                                                                                                    | Konqueror/KDE3                                                                                                    |
|                                                                                                    | Cervisia/KDE3                                                                                                    |
|                                                                                                    | Anderer (Klicken Sie auf" und dann aufHinzufügen")                                                                                            |
|                                                                                                    |                                                                                                    |
|                                                                                                    |                                                                                                    |
|                                                                                                    |                                                                                                    |
|                                                                                                    |                                                                                                    |
|                                                                                                    |                                                                                                    |
|                                                                                                    |                                                                                                    |
|                                                                                                    |                                                                                                    |
|                                                                                                    |                                                                                                    |
|                                                                                                    |                                                                                                    |
| Hilfe 🕞 Vore                                                                                                    | instellungen <u>Z</u> urücksetzen                                                                                                    |
|                                                                                                    |                                                                                                    |

Mier Brassich als "File Manager" anstatt Dolphin den Konqueror festgelegt.